### Informacione tehnologije u sportu

#### Miloš Daković

Elektrotehnički fakultet – Podgorica

#### Kancelarijsko poslovanje - tabelarni dokumenti

### Softver za rad sa tabelarnim dokumentima

- Predstavnik ovog softvera je program Microsoft Excel, iz paketa Microsoft Office i LiberOffice Calc iz LibreOffice paketa.
- Početni dokument je tabela koja se sastoji od ćelija organizovanih u redove i kolone.
- Format ovih dokumenata je xlsx (xls) Excel i ods Calc
- Redovi su obilježeni brojevima počevši od 1. Maksimalni broj redova je 1.048.576.
- Kolone su obilježene slovima A, B, C, ..., Z, AA, AB, ..., XFD. Maksimalan broj kolona u tabeli je 16.384.
- Tabela se nalazi u radnom listu, a u okviru jednog dokumenta možemo imati više radnih listova.
- Svaka ćelija tabele je jednoznačno određena navođenjem kolone i reda u kojem se nalazi. Broj reda se navodi odmah iza slovne oznake kolone i time dobijamo adresu ćelije, na primjer C37 je ćelija u koloni C (treća kolona) i redu 37.

## Tipovi podataka u ćelijama

U svakoj ćeliji dokumenta možemo unositi podatke različitih tipova. Osnovni tipovi su:

- Numerički podaci (brojevi)
- Tekstualni podaci (tekst)
- Datumski podaci (mogu imati i informaciju o vremenu)
- Procenti (ovo su u stvari numerički podaci, pri čemu se, na primjer, broj 0,137 prikazuje kao 13,7%.
- Novčani iznosi (takođe numerički podaci gdje se, ukoliko je valuta evro broj 72,3 prikazuje kao 72,30€.

Prilikom unosa podatka tip se određuje automatski. Ukoliko nam to ne odgovara možemo sugerisati tip podataka za neku ćeliju (ili grupu ćelija) prije unosa.

Posebno treba voditi računa o formatu za unos podataka. On zavisi od regionalnih podešavanja računara. Nekad se za odvajanje cijelog i decimalnog dijela koristi zapeta a nekad tačka. Datum se može unositi u formatu: 26.4.2024 ili 4/26/2024 ili 2024-04-26.

# Formatiranje ćelija

- Za svaku ćeliju možemo odabrati font, stil fonta (podebljana ili iskošena slova), boju slova, boju pozadine...
- Pored toga možemo stavljati linije (birajući debljinu, stil, boju...) koje ograničavaju ćelije.
- Sadržaj ćelije može biti poravnat lijevo, desno, centralno ili automatski, u zavisnosti od sadržaja ćelije.
- Automatsko poravnanje datumske i numeričke podatke poravnava uz desnu ivicu ćelije a tekstualne podatke uz lijevu ivicu ćelije.
- Ako sadržaj ćelije prevazilazi njene dimenzije, on može biti skraćen (u slučaju teksta), prenešen u narednu ćeliju (ako je prazna) ili prikazan u obliku: ### (ukoliko ga nije moguće skratiti).

|    | А         | В       | С         |
|----|-----------|---------|-----------|
| 1  | Tekst     | Brojevi | Datumi    |
| 2  | Abc       | 12      | 26.04.20  |
| 3  | Primjer   | 3768    | 01.01.25  |
| 4  | A         | 3       | 03.06.24  |
| 5  |           | 35,78   |           |
| 6  |           | 12,00%  | 1. jan 24 |
| 7  | Dugačak   | 31,20€  |           |
| 8  |           |         |           |
| 9  | Dugačak   | tekst   |           |
| 10 |           |         |           |
| 11 | Veliki br | ###     |           |
| 12 |           |         |           |
| 13 |           |         |           |
| 14 |           |         |           |
|    | 1         |         |           |

### **Osnovne formule**

- Ćelija može sadržati formulu koja određuje njen sadržaj. Formula uvijek počinje simbolom = nakon čega slijedi izraz kojim se definiše sadržaj ćelije.
- U izrazu možemo koristiti konstante, funkcije kao i vrijednosti ostalih ćelija u našoj tabeli.
- Formula: =(6\*7+8)/2 će u ćeliji dati numeričku vrijednost 25.
- Formula: =A3+B2\*12% će u ćeliji dati numeričku vrijednost zbira broja u ćeliji A3 i 12% vrijednosti koja se nalazi u ćeliji B2.
- Ako se u ćelijama D5 i E5 nalaze ime, ondosno prezime osobe, tada ih možemo objediniti formulom: =D5 & " " & E5 (dodat je jedan razmak između imena i prezimena).
- Ako su u ćelijama A15 i A16 upisani neki datumi tada formulom =A15+10 dobijamo datum koji se dobije tako što se na datum iz ćelije A15 doda 10 dana, a formulom:
  =A16-A15 možemo dobiti broj dana između ova dva datuma.

## Apsolutno i relativno adresiranje ćelija i kopiranje formula

- Ukoliko u ćeliji B2 unesemo formulu =A1+A2 i tu formulu kopiramo u neku drugu ćeliju (recimo C7), tada će se u ćeliji C7 naći formula: =B6+B7. Razlog za ovakvo ponašanje je relativno adresiranje u odnosu na ćeliju gdje se formula nalazi. Obje formule možemo tumačiti: saberi zelene ćelije, odnosno saberi narandžaste ćelije.
- Apsolutno adresiranje dobijamo korišćenjem simbola
  \$. Ako formulu =A\$1+\$A2 kopiramo iz ćelije B2 u
  ćeliju C7 rezultat će biti kao na slici desno. Vidimo da
  se kopiranjem ne mijenjaju apsolutne koordinate (one
  koje su u osnovnoj formuli vezane simbolom \$).
  Simbol \$ možemo staviti ispred obje koordinate i ćeliji
  B5 u formuli pristupiti sa \$B\$5.

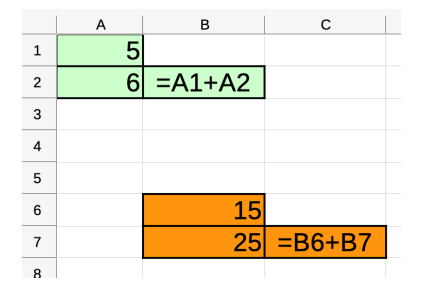

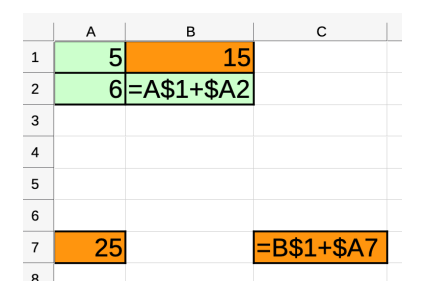

### Kopiranje formula i adresiranje – nastavak

- Za dobijanje tabele na slici u ćeliji C2 je unešena formula =5\*A2-2\*B2. U ćeliji D2 je unešena formula koja se vidi na slici. Dvostruki klik na ćeliju sa formulom otvara mogućnost uređenja formule a bojama nam Calc pomaže da uočimo koje ćelije se koriste u formuli.
- Formule iz C2 i B2 su kopirane u redove 3,4,5 i 6 i dobijena je tabela na slici.

|    | Α  | В  | С     | D                            |
|----|----|----|-------|------------------------------|
| 1  | Χ  | Υ  | 5X-2Y | C/X+M                        |
| 2  | 9  | 2  | 41    | = <mark>C2/A2+\$B</mark> \$9 |
| 3  | 4  | 5  | 10    | 4,50                         |
| 4  | 1  | 1  | 3     | 5,00                         |
| 5  | 9  | 11 | 23    | 4,56                         |
| 6  | 15 | 6  | 63    | 6,20                         |
| 7  |    |    |       |                              |
| 8  |    |    |       |                              |
| 9  | М  | 2  |       |                              |
| 10 |    |    |       |                              |

• Možemo kazati da za proračune u nekoj tabeli koristimo relativno adresiranje kada referenciramo ćelije iz istog reda tabele, a ukoliko u formuli koristimo ćelije van tabele, tada nam najčešće treba apsolutno adresiranje.

# Opseg ćelija i formule na opsegu ćelija

- Opseg ćelija predstavlja pravougaoni blok koji je određen adresom ćelije u lijevom gornjem uglu bloka i adresom ćelije u donjem desnom uglu bloka. Ove dvije adrese se razdvajaju simbolom : (dvije tačke).
- Na primjer: A2:B5 je opseg koji je na slici osjenčen plavom bojom, Opseg D1:D5 je predstavljen narandžastom bojom, a B7:D7 zelenom bojom.
- Na opsegu možemo koristiti funkcije kao što su: SUM, AVERAGE, MIN, MAX, ...
- Formula u ćeliji *B*9 je **=SUM(A2:B5)** zbir opsega.
- U ćeliji B10 je =AVERAGE(D1:D5) prosjek
- U ćeliji *B*11 je **=SUM(B7:D7)** zbir
- U ćeliji B12 je =MAX(A2:B5) maksimum
- U ćeliji *B*13 je =MIN(A2:B5) minimum

|    | Α | В  | С    | D    | E  |
|----|---|----|------|------|----|
| 1  |   |    |      | 1    |    |
| 2  | 1 | 2  |      | 2    |    |
| 3  | 3 | 4  |      | 3    |    |
| 4  | 5 | 6  |      | 4    |    |
| 5  | 7 | 8  |      | 5    |    |
| 6  |   |    |      |      |    |
| 7  |   | 1  | 2    | 3    |    |
| 8  |   |    |      |      |    |
| 9  |   | 36 | zbir |      |    |
| 10 |   | 3  | pros | sjek |    |
| 11 |   | 6  | zbir |      |    |
| 12 |   | 8  | mak  | sim  | um |
| 13 |   | 1  | min  | imur | n  |
|    |   |    |      |      |    |

# Agregatne funkcije

Funkcije koje kao argument uzimaju opseg ćelija nazivaju se agregatnim funkcijama. Pored ranije pomenutih SUM, AVERAGE, MIN i MAX imamo i funkcije:

- COUNT daje broj ćelija u opsegu koje sadrže brojnu (ili datumsku) vrijednost. Na primjer: =COUNT(A1:C7)
- COUNTA daje broj ćelija u opsegu koje nijesu prazne.
  Na primjer: =COUNTA(A1:C7) daje broj 15 kao rezultat.
- COUNTIF daje broj ćelija u opsegu koje zadovoljavaju navedeni uslov. Na primjer =COUNTIF(A1:C7;"=7") daje broj ćelija u opsegu A1 : C7 čija je vrijednost 7.
- SUMIF sabira ćelije u opsegu koje zadovoljavaju navedeni uslov. Na primjer =SUMIF(A1:C7;"<5") sabira sve ćelije u opsegu A1 : C7 čija je vrijednost manja od 5.
- Za odvajanje argumenata funkcije koristimo ili ; ili ,

|                               | A                   | В                                | С                        |
|-------------------------------|---------------------|----------------------------------|--------------------------|
| 1                             | 11                  | 5                                | 3                        |
| 2                             | 7                   | 4                                |                          |
| 3                             |                     |                                  | 7                        |
| 4                             | 3                   | 7                                |                          |
| 5                             |                     | 9                                | 6                        |
| 6                             | 0                   | aaa                              |                          |
| _                             |                     | 7                                | La La                    |
| 7                             | CCC                 | 1                                | DD                       |
| 7<br>8                        | CCC                 | (                                | ממ                       |
| 7<br>8<br>9                   | <u>ccc</u><br>12    | r<br>count                       |                          |
| 7<br>8<br>9<br>10             | 2000<br>12<br>15    | count<br>count                   | DD<br>a                  |
| 7<br>8<br>9<br>10<br>11       | 12<br>15<br>10      | count<br>count<br>sumif          | <u>рр</u><br>а<br>< 5    |
| 7<br>8<br>9<br>10<br>11<br>12 | 12<br>15<br>10<br>4 | count<br>count<br>sumif<br>count | bb<br>a<br>< 5<br>if = 7 |

# IF funkcija

- Funkcija IF služi za donošenje odluke kako treba izračunati sadržaj neke ćelije u zavisnosti od nekog uslova. Ova formula ima tri argumenta. Prvi je uslov, drugi je vrijednost (ili formula) koju treba vratiti ako je uslov tačan, a treći je vrijednost (ili formula) koju treba vratiti ako je uslov netačan.
- Na primjer: formula =IF(A2>10;10;A2) će ispitati da li je sadržaj ćelije A2 veći od 10. Ako jeste vratiće vrijednost 10. Ako nije vratiće vrijednost koja se nalazi u ćeliji A2.
- Formula: =IF(C2>=50;"položio";"nije položio") će vratiti tekst "položio" ili "nije položio" u zavisnosti od toga da li je sadržaj ćelije C2 veći ili jednak od 50 ili nije.
- Formula =IF(B1<0;0;IF(B1>5;5;B1)) će provjeriti da li je sadržaj ćelije B1 manji od nule. Ako jeste rezultat će biti nula. Ako nije, tada se novom IF funkcijom provjerava da li je B1 veće od 5. Ukoliko jeste vraća se vrijednost 5, a ako nije vraća se vrijednost koja se nalazi u ćeliji B1, odnosno za neke konkretne vrijednosti u B1:
  - Ako se u B1 nalazi broj −2 rezultat je 0
  - Ako se u B1 nalazi broj 8 rezultat je 5
  - Ako se u *B*1 nalazi broj 3,14 rezultat je 3,14

Na konkretnim primjerima će biti demonstrirano korišćenje:

- Funkcija VLOOKUP i HLOOKUP
- Funkcije STD
- Grafičkog predstavljanja podataka
- Sortiranja i filtriranja podataka